## Instrukcja instalatora kart mikroprocesorowych od Windows XP do Windows 10

## Spis treści:

- 1. Wstęp
- 2. Wymagania instalacji
- 3. Opis instalacji

## 1 1 1

# 1. Wstęp

Uprzejmie informujemy, iż wychodząc naprzeciw Państwa oczekiwaniom Getin Noble Bank SA udostępnił instalator czytnika kart mikroprocesorowych. Instalator umożliwia instalację dodatków dla Java Plug-in oraz instalację sterowników Gemalto.

Instalator *GemPc\_Twin\_3.0.0\_XP-Win10.exe* zawiera komponenty dla Java oraz sterowniki Gemalto dla czytnika kart mikroprocesorowych. Instalator jest zgodny z obecnymi instalatorami czytnika kart w wersji 1.6 (dla 32-bit) oraz 2.8 (64-bit).

W porównaniu do poprzednich wersji wprowadzono dla Państwa dodatkowe udogodnienia:

- automatyczne rozpoznawanie wersji systemu Windows
- automatyczne rozpoznawanie architektury systemu
- automatyczne rozpoznanie architektury Java
- możliwość odinstalowania z poziomu: Panel sterowania -> Programy i funkcje
- logowanie przebiegu instalacji w log-u

## 2. Wymagania instalacji

Powyższy instalator jest przeznaczony dla następujących systemów architekturze 32-bity i 64bity:

- Windows XP
- Windows 7
- ✤ Windows 8/8.1
- Windows 10

Oraz dla następujących wersji Java w architekturze 32-bity i 64-bity:

- Java 6
- Java 7
- Java 8 lub wyższa

## 3. Opis instalacji

Podczas instalacji tworzony jest katalog {*Program Files*}\*Asseco Poland SA\Osługa czytnika kart mikroprocesorowych\, dodatkowo dodawany jest wpis do spisu zainstalowanych aplikacji w: Panel sterowania-> Programy i funkcje, dzięki czemu możliwa jest standardowa deinstalacja środowiska obsługi kart mikroprocesorowych.* 

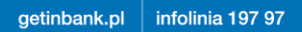

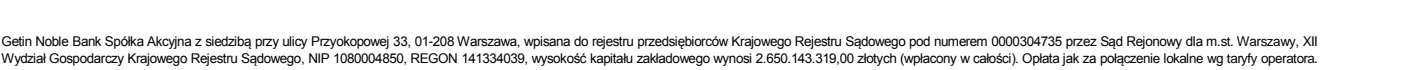

GET IN BANK

**Uwaga:** deinstalowane są komponenty oraz zawartość katalogu instalacji bez logu. Jeżeli podczas instalacji instalowano również sterowniki Gemalto, to w razie potrzeby należy je odinstalować oddzielnie (wpis GemPcCCID).

| A DOOR COMPANY MADE                         | a per standardinas deretainiga tran                                                                                                    | twenty shaling had a                                  | A grant and                                        |                           |     |
|---------------------------------------------|----------------------------------------------------------------------------------------------------|-------------------------------------------------------|----------------------------------------------------|---------------------------|-----|
| 😋 🔾 🗢 🖾 🕨 Panel sterowania                  | a 🕨 Programy 🕨 Programy i funkcje                                                                                                    | and has here been                                     | ✓ 4 Przes                                          | zukaj: Programy i funkcje | ٩   |
| Strona główna Panelu<br>sterowania          | Odinstaluj lub zmień program<br>Aby odinstalować program, zaznacz go na liście, a następnie kliknij przycisk Odinstaluj, Zmień lub Napraw. |                                                       |                                                    |                           |     |
| Wyświetl zainstalowane<br>aktualizacje      |                                                                                                    |                                                       |                                                    |                           |     |
| Włącz lub wyłącz funkcje<br>systemu Windows | Organizuj 👻 Odinstaluj                                                                                                    |                                                       |                                                    | :==                       | • 🕐 |
| Zainstaluj program z sieci                  | Nazwa                                                                                                    | Wydawca                                               | Zainstalow Rozmiar                                 | Wersja                    | *   |
|                                             | Obsługa czytnika kart mikroprocesorowych 3.0.0 [00]                                                                                        | Asseco Poland S.A.                                    | 2015-12-21 2,79                                    | MB 3.0.0 [00]             | ] - |
|                                             | Asseco Poland S.A. Wersja produktu: 3.0.0<br>Łącze do Pomocy: http                                                                         | ) [00] Łącze do pom<br>://www.asseco.pl Aktualizowani | ocy http://www.asseco.<br>e inf http://www.asseco. | pl<br>pl                  |     |

Rysunek 1 Panel sterowania z widoczną aplikacją

### Instalacja oprogramowania

 Przed rozpoczęciem instalacji zalecane jest zamknięcie wszystkich okien przeglądarek. Po uruchomieniu instalatora zostaje wyświetlone okno powitalne. Należy kliknąć przycisk "Dalej", aby kontynuować instalację.

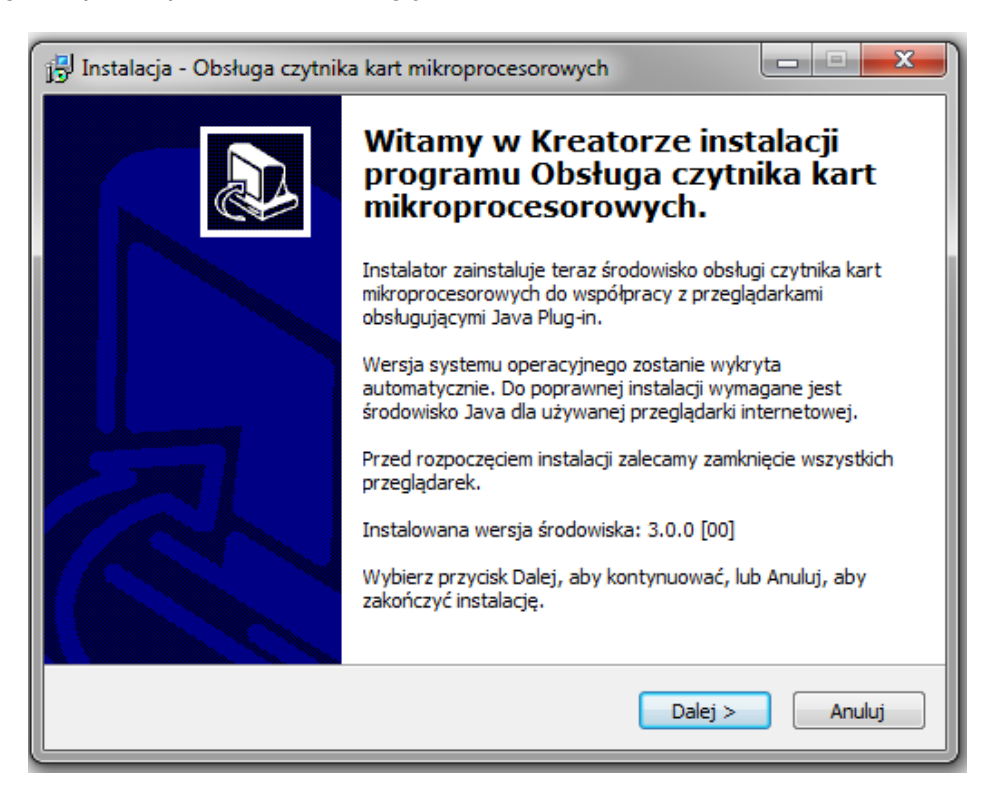

Rysunek 2 Okno powitalne instalatora

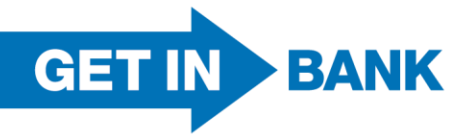

getinbank.pl infolinia 197 97

Getin Noble Bank Spółka Akcyjna z siedzibą przy ulicy Przyokopowej 33, 01-208 Warszawa, wpisana do rejestru przedsiębiorców Krajowego Rejestru Sądowego pod numerem 0000304735 przez Sąd Rejonowy dla m.st. Warszawy, XII Wydział Gospodarczy Krajowego Rejestru Sądowego, NIP 1080004850, REGON 141334039, wysokość kapitału zakładowego wynosi 2.650.143.319,00 złotych (wplacony w całości). Opłata jak za połączenie lokalne wg taryfy operatora.

 Instalator sprawdza czy jest zainstalowana odpowiednia wersja środowiska Java (32-bit dla przeglądarek 32-bit oraz w przypadku systemu 64 bitowego również Java 64-bit dla przeglądarek 64-bit). Do poprawnej instalacji potrzebne jest przynajmniej jedno środowisko Java dla przeglądarek.

W przypadku braku zainstalowanego poprawnie środowiska Java zostanie wyświetlony poniższy komunikat, a instalacja przerwana:

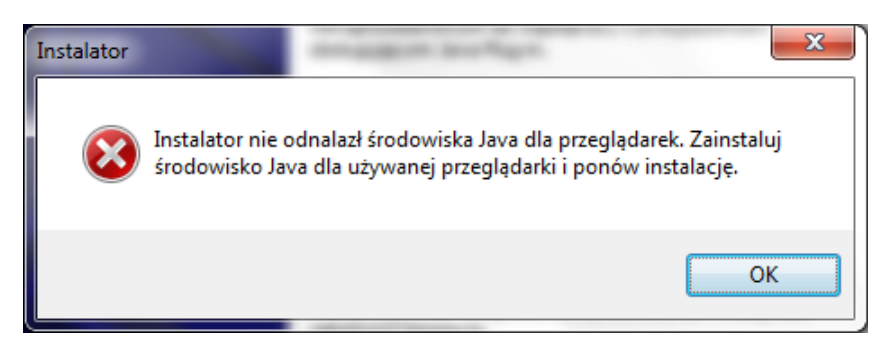

Rysunek 3 Błąd braku środowiska Java

3) Po poprawnej weryfikacji środowiska Java zostanie zaprezentowane okno z opcjonalną instalacją systemowego sterownika Gemalto. Instalator automatycznie dobiera wersję sterownika Gemalto odpowiednią dla systemu operacyjnego oraz architektury systemu. Okno wyboru instalacji sterownika systemowego jest domyślnie zaznaczone w przypadku, gdy nie była jeszcze wykonywana instalacja wraz z instalacją sterownika systemowego. W Przeciwnym wypadku domyślnie jest odznaczone:

| 📴 Instalacja - Obsługa czytnika kart mikroprocesorowych                                                                                                    | × |  |  |
|----------------------------------------------------------------------------------------------------|---|--|--|
| Zaznacz dodatkowe zadania<br>Które dodatkowe zadania mają być wykonane?                                                                                                    | 3 |  |  |
| Zaznacz dodatkowe zadania, które Instalator ma wykonać podczas instalacji programu<br>Obsługa czytnika kart mikroprocesorowych, a następnie kliknij przycisk Dalej, aby<br>kontynuować. |   |  |  |
| Sterownik czytnika kart mikroprocesorowych                                                                                                    |   |  |  |
| GemPC(Twin,Tokens)-Win8.1/8/7/XP/Vista-64bit                                                                                                    |   |  |  |
| < Wstecz Dalej > Anuluj                                                                                                    |   |  |  |

#### Rysunek 4 Instalator

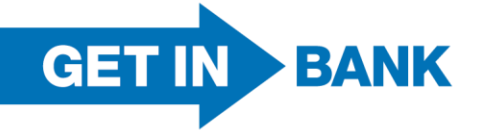

Możliwe są następujące warianty systemowego czytnika kart Gemalto:

- GemPC(Twin, Tokens)-Win8.1/8/7/XP/Vista-64bit
- GemPC(Twin, Tokens)-Win8.1/8/7/XP/Vista-32bit
- GemPC(Twin, Tokens)-Win10-32bit
- GemPC(Twin, Tokens)-Win10-64bit

4) Po kliknięciu przycisku "Dalej", Instalator rozpoczyna instalację oprogramowania.

| 🚯 Instalacja - Obsługa czytnika kart mikroprocesorowych                                                                      |        |
|----------------------------------------------------------------------------------------------------|--------|
| Instalacja<br>Poczekaj, aż instalator zainstaluje aplikację Obsługa czytnika kart<br>mikroprocesorowych na Twoim komputerze. |        |
| Dekompresja plików<br>C:\Program Files\Java\jre1.8.0_60\lib\ext\ocf1.2.jar                                                   |        |
|                                                                                                    |        |
|                                                                                                    |        |
|                                                                                                    |        |
|                                                                                                    | Andri  |
|                                                                                                    | Anuluj |

#### Rysunek 5 Instalacja

W przypadku, jeden z kopiowanych plików będzie zablokowany przez inny proces (np. z powodu braku zamknięcia okna przeglądarki), to na ekranie zostanie zaprezentowana standardowa informacja:

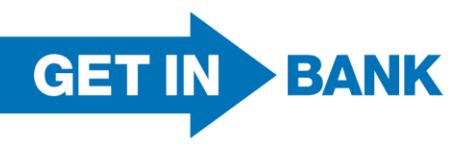

Getin Noble Bank Spółka Akcyjna z siedzibą przy ulicy Przyokopowej 33, 01-208 Warszawa, wpisana do rejestru przedsiębiorców Krajowego Rejestru Sądowego pod numerem 0000304735 przez Sąd Rejonowy dla m.st. Warszawy, XII Wydział Gospodarczy Krajowego Rejestru Sądowego, NIP 1080004850, REGON 141334039, wysokość kapitału zakładowego wynosi 2.650.143.319,00 złotych (wpłacony w całości). Opłata jak za połączenie lokalne wg taryfy operatora.

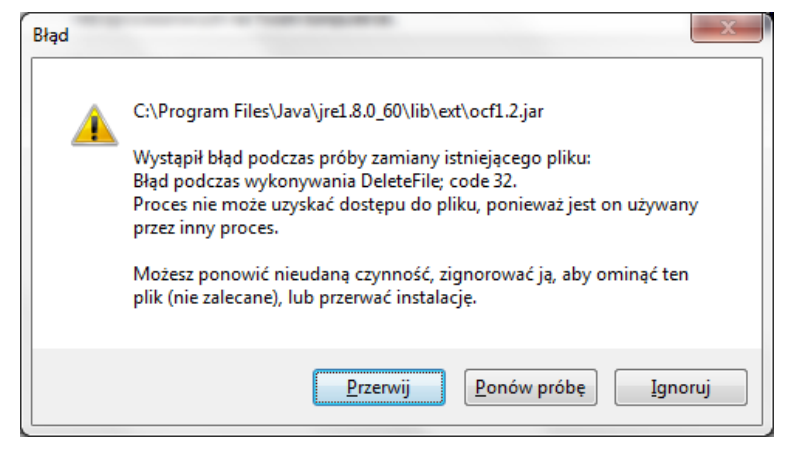

Rysunek 6 Błąd, który wystąpił podczas instalacji

Zalecane jest wyłączenie procesu (np. zamknięcie wszystkich innych aplikacji) oraz wybranie przycisku "Ponów próbę".

5) W przypadku instalacji zaznaczenia systemowego sterownika czytnika kart instalator uruchomi instalację sterownika czytnika mikroprocesorowych, kart mikroprocesorowych Gemalto. W przypadku systemu Windows 10 instalacja odbywa się bez interakcji z użytkownikiem, natomiast w pozostałych systemach prezentowane są standardowe okna instalatora Gemalto.

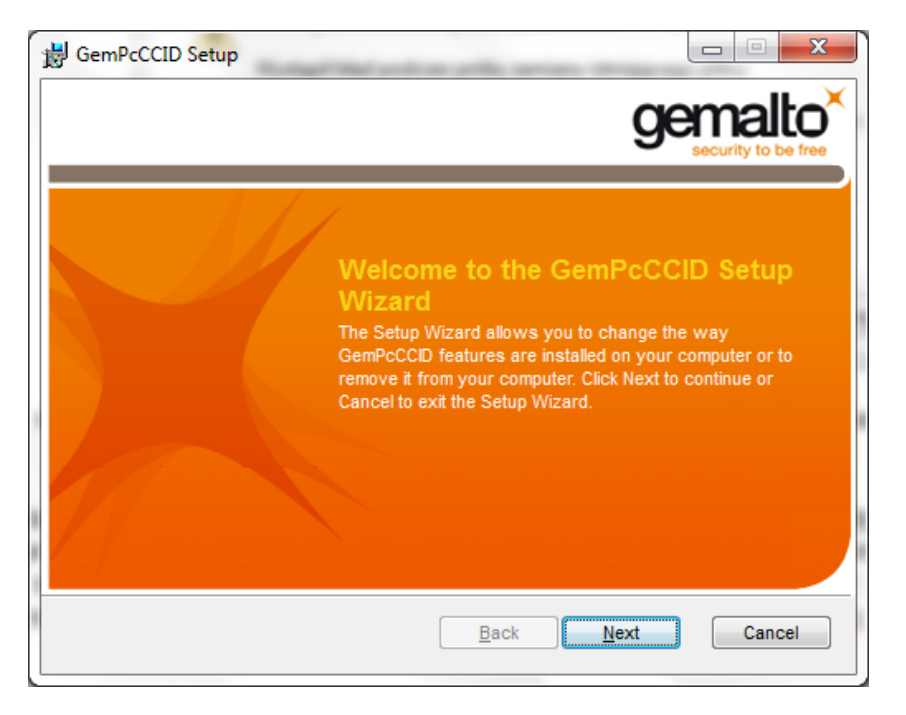

Rysunek 7 Instalator sterowników Gemalto krok 1

Po kliknięciu przycisku *"Next"* zostanie wyświetlone okno, w którym również należy kliknąć opcję *"Next"*, a następnie *"Install"*. Po zakończeniu instalacji należy kliknąć przycisk *"Finish"*.

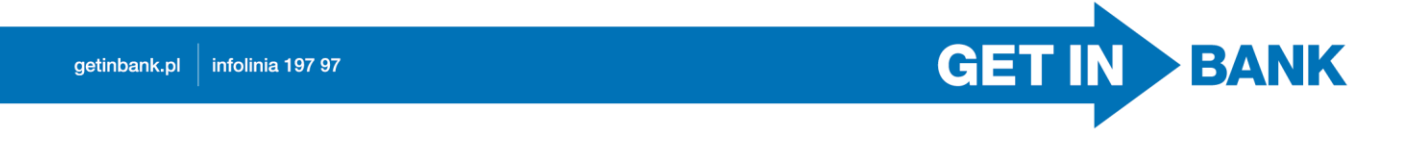

| B GemPcCCID Setup                                                                                                    |                      |  |  |  |
|----------------------------------------------------------------------------------------------------|----------------------|--|--|--|
| End-User License Agreement<br>Please read the following license agreement carefully                                                                                                    | gemalto <sup>×</sup> |  |  |  |
|                                                                                                    |                      |  |  |  |
| <b>IMPORTANT-READ CAREFULLY</b> : This End-User License<br>Agreement for Gemalto Software ("EULA") is a legal and binding<br>agreement between you and a subsidiary or affiliate of Gemalto<br>N.V. ("Gemalto") that distributes the Software (as defined below)<br>governed by this EULA. "You" are a person or legal entity T |                      |  |  |  |
| ☑ I accept the terms in the License Agreement                                                                                                    |                      |  |  |  |
| Back                                                                                                    | Next Cancel          |  |  |  |

Rysunek 8 Instalator sterowników Gemalto krok 2

| J GemPcCCID Setup                                                                                                    |                          |
|----------------------------------------------------------------------------------------------------|--------------------------|
| Ready to install GemPcCCID                                                                                              | gemalto <sup>×</sup>     |
| Click Install to begin the installation. Click Back to revie<br>installation settings. Click Cancel to exit the wizard. | ew or change any of your |
|                                                                                                    |                          |
| Back                                                                                                    | Install Cancel           |

Rysunek 9 Instalator sterowników Gemalto krok 3

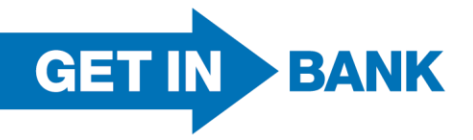

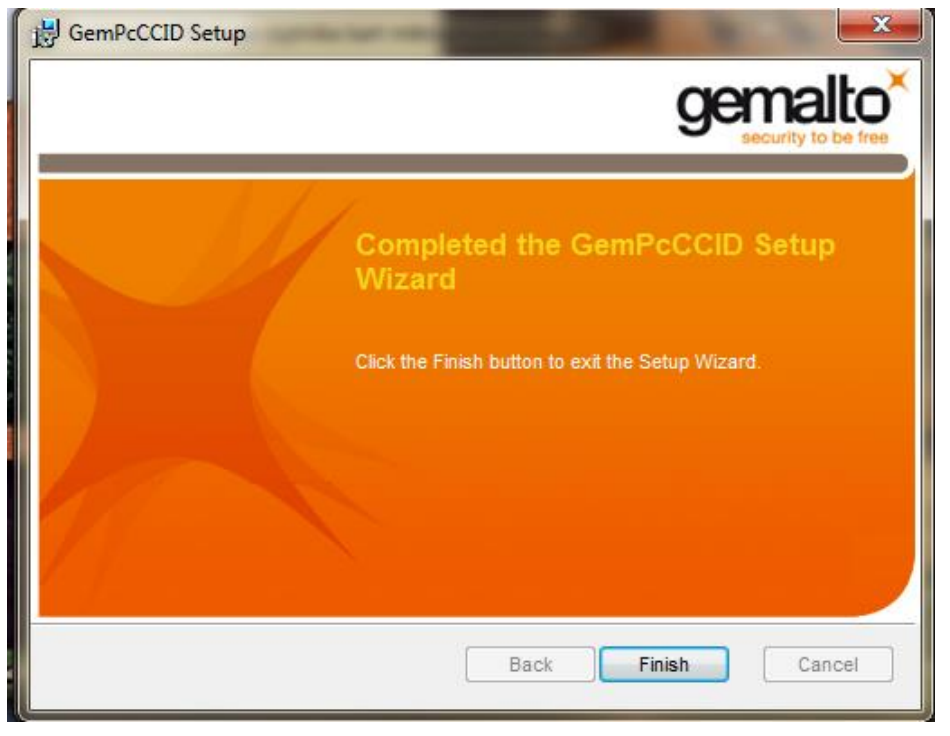

Rysunek 10 Instalator sterowników Gemalto krok 4

6) Po zakończeniu instalacji zaprezentowane zostanie okno z podsumowaniem, w przypadku, gdy instalowano również sterownik Gemalto, dodatkowo prezentowana jest sugestia wykonania restartu komputera.

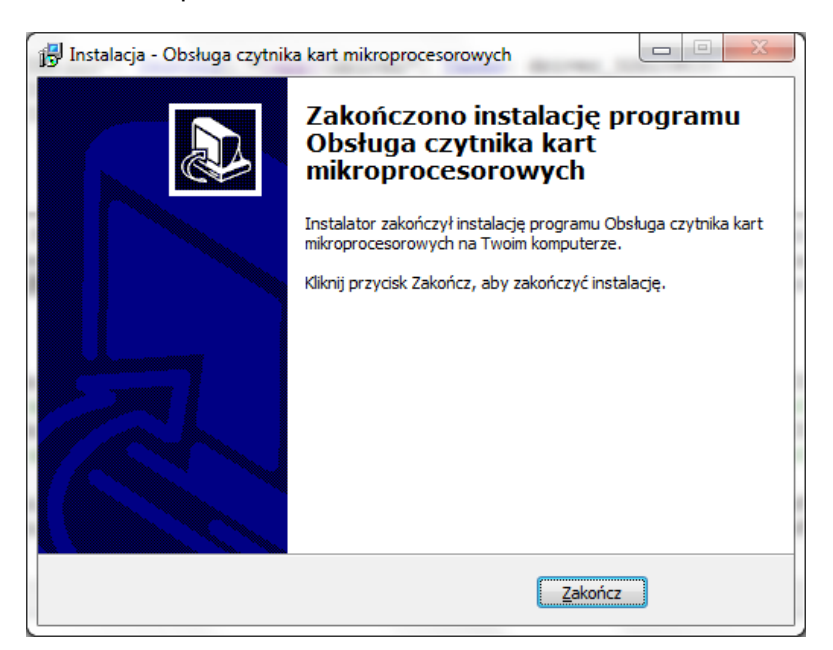

Rysunek 11 Zakończenie instalacji

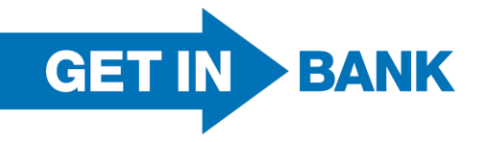

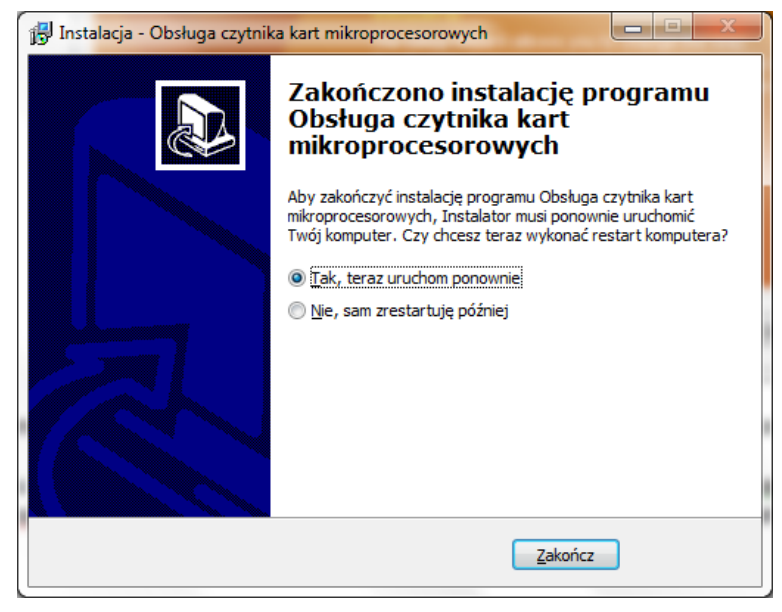

Rysunek 12 Zakończenie instalacji - restart komputera

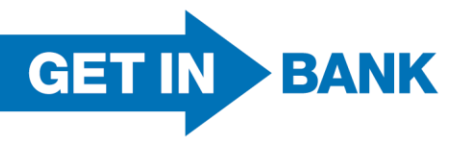

getinbank.pl infolinia 197 97

Getin Noble Bank Spółka Akcyjna z siedzibą przy ulicy Przyokopowej 33, 01-208 Warszawa, wpisana do rejestru przedsiębiorców Krajowego Rejestru Sądowego pod numerem 0000304735 przez Sąd Rejonowy dla m.st. Warszawy, XII Wydział Gospodarczy Krajowego Rejestru Sądowego, NIP 1080004850, REGON 141334039, wysokość kapitału zakładowego wynosi 2.650.143.319,00 złotych (wplacony w całości). Opłata jak za połączenie lokalne wg taryfy operatora.